# Moodle使用手冊 – iSpring安裝

| 一、安裝iSpring | 2 |
|-------------|---|
| 二、iSpring使用 | 5 |
| 三、教材上傳      |   |

一、安裝iSpring

1. 到\\nas\MIS公用匣\iSpring Suite 10.2.2 Build 6006 (x64),點選 ispring\_free\_x64\_11\_1\_3\_6211526\_1961958158.1679452831.msi這個檔案進行安裝。

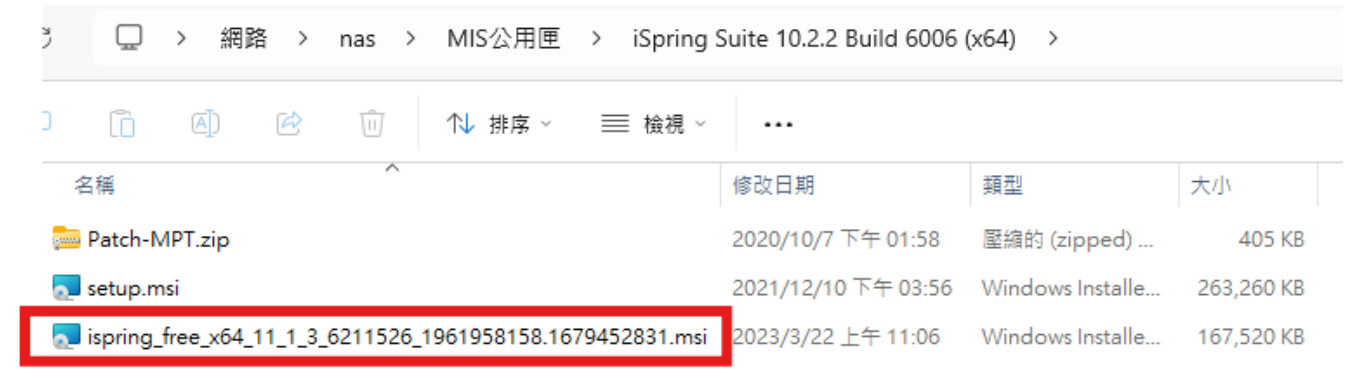

#### 2. 點選執行:

| 開啟檔案 | - 安全性警告          |                                                                  | $\times$ |
|------|------------------|------------------------------------------------------------------|----------|
| 是否要韩 | 執行這個檔案?          |                                                                  |          |
|      | 名稱:              | x64_11_1_3_6211526_1961958158.1679452831.ms                      | i        |
|      | 發行者:             | iSpring Solutions, Inc.                                          |          |
|      | 類型:              | Windows Installer 封裝                                             |          |
|      | 從:               | \\nas\MIS公用匣\iSpring Suite 10.2.2 Build 6006 (x6                 |          |
| 🔽 開啟 | 這個檔案前一题          | 執行(R) 取消<br>主要先詢問(W)                                             |          |
| !    | 雖然來自網際<br>害您的電腦。 | 緊網路的檔案可能是有用的,但是這個檔案類型有可能會修<br>·請只執行來自您所信任發行者的軟體。 <u>有什麼樣的風險?</u> |          |

# 3. 勾選同意後選擇安裝:

|    |      | 💽 iSpring Free 11 Setup       | — —                                                      | $\times$ |
|----|------|-------------------------------|----------------------------------------------------------|----------|
|    |      | End-User License Agree        | ment                                                     | 1        |
|    |      | Please read the following lic | ense agreement carefully                                 | 15       |
|    |      |                               |                                                          |          |
|    |      | Freewa                        | re license agreement                                     | 1        |
|    |      | NOTICE TO USER:               |                                                          | 1        |
|    |      |                               |                                                          |          |
|    |      | THIS FREEWARE L               | ICENSE AGREEMENT ("AGREEMENT") IS                        |          |
|    |      | WHO DOWNLOADS                 | S THE SOFTWARE ("YOU") AND THE                           |          |
|    |      | IS AN AGREEMENT               | GOVERNING YOUR USE OF FREE                               |          |
|    |      | SOFTWARE, FURT                | HER DEFINED HEREIN AS "SOFTWARE",                        |          |
|    |      | I ccept the terms in the      | License Agreement                                        |          |
|    |      |                               | Customize 🗣 Install Can                                  | cel      |
|    |      |                               |                                                          |          |
| 4. | 安裝完畢 | :                             |                                                          |          |
|    |      | iSpring Free 11 Setup         | —                                                        | ×        |
|    |      |                               | iSpring Free 11 Setup Wizard Comple                      | ated     |
|    |      |                               | ispring free II setup wizura compre                      | , ccu    |
|    |      |                               |                                                          |          |
|    |      |                               | Click the Launch button to start working with iSpring Fr | ee.      |
|    |      |                               |                                                          |          |
|    |      |                               |                                                          |          |
|    |      |                               |                                                          |          |
|    |      | Coving Even                   |                                                          |          |
|    |      | ispring Free                  |                                                          |          |
|    |      |                               |                                                          |          |
|    |      |                               |                                                          |          |
|    |      |                               | Back Launch Can                                          | cel      |
|    |      |                               |                                                          |          |

# 5. 可以先關閉:

| Quick Start  |                              | ~              |
|--------------|------------------------------|----------------|
| 🔆 iSpring    | Free                         |                |
| Courses      | Create                       | Recent Courses |
| Quizzes      | New Course                   | ☐ AI生成         |
| Interactions | PRO                          | Browse         |
| Role-Plays   | PRO                          |                |
| Screencasts  | PRO                          |                |
| Books        | PRO                          |                |
|              |                              |                |
|              | Video Tutorials Case Studies | Community      |

6. 開啟新的PowerPoint後可以在上方工具列看到: iSpring Free 11即代表安裝成功。

| 0    | 自動儲存  |         | 朝閉) [         | 1 9·    | UP     | ~  | 簡報1 - Powe                                                                 | erPoint        |               |               |    |                 |
|------|-------|---------|---------------|---------|--------|----|----------------------------------------------------------------------------|----------------|---------------|---------------|----|-----------------|
| 檔案   | 常用    | 插       | 入繪            | 周 設計    | 轉場     | 動畫 | 投影片放映                                                                      | 錄製             | 校閱            | 檢視            | 說明 | iSpring Free 11 |
| Quiz | YouTu | be<br>( | Web<br>Dbject | Preview | Publi  | sh | <ul> <li>G Meet Corr</li> <li>☆ Best Praction</li> <li>⑦ Help ~</li> </ul> | imunity<br>ces | Get I<br>Feat | More<br>tures |    |                 |
|      | Inser | t       |               | Pu      | ıblish |    | About                                                                      | :              |               |               |    |                 |
|      |       |         |               |         |        |    |                                                                            |                |               |               |    |                 |

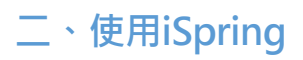

1. 開啟要打包成教材的PowerPoint, 並在投影片最後一頁新增空白投影片:

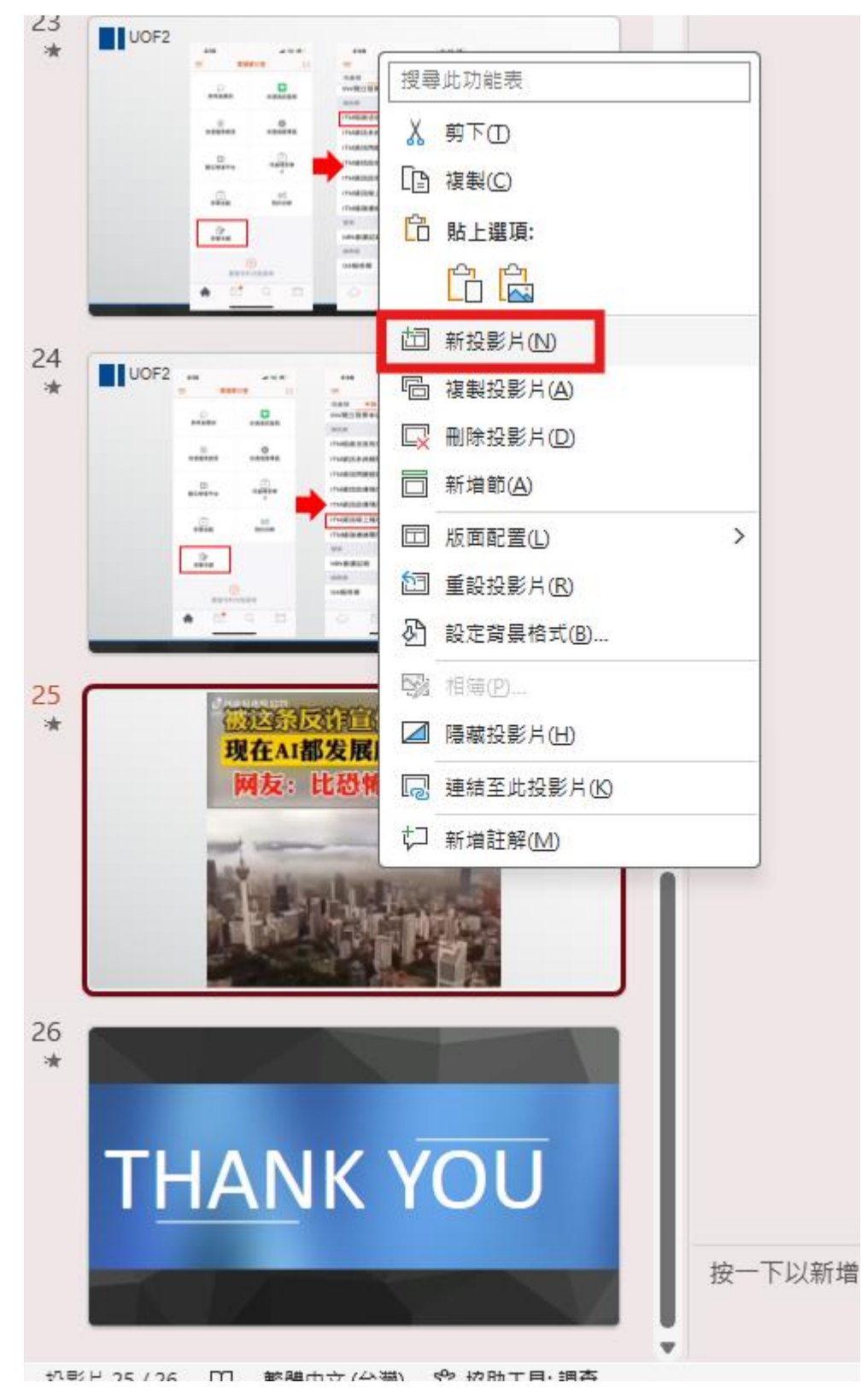

2. 點選Quiz

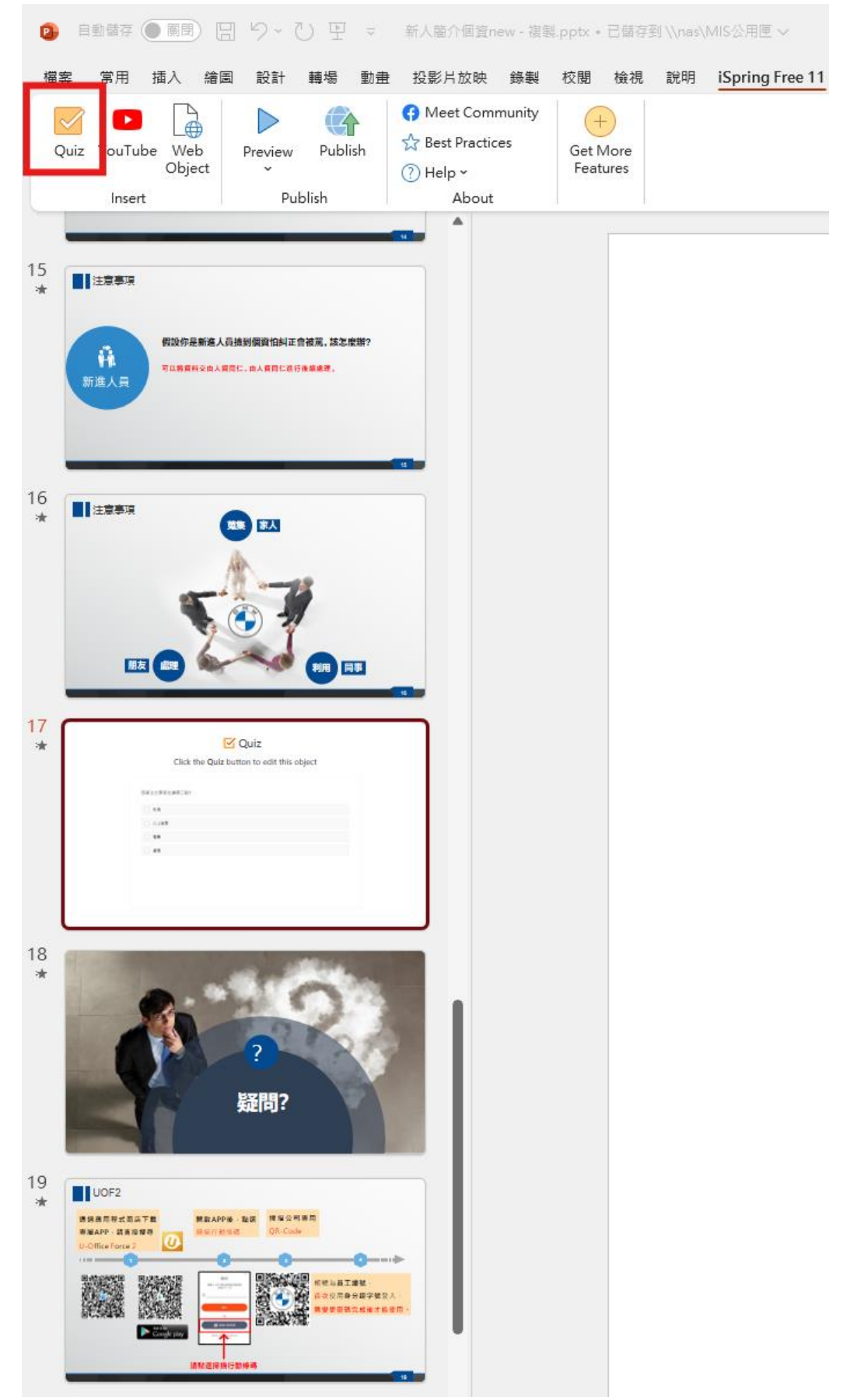

## 3. 點選Creat Quiz:

| 🗵 🗅 🛯 🗁 🖶 🖒 🎺 i Spring Free QuizMaker                                          |                                                                                                    | - 🗆 X |
|--------------------------------------------------------------------------------|----------------------------------------------------------------------------------------------------|-------|
| Image: Tutorials     Help       Help     Image: Tutorials       Help     About |                                                                                                    |       |
|                                                                                | ✓ iSpring Free QuizMaker                                                                                   |       |
|                                                                                | Create     Recent Quizzes       Image: Graded Quiz     Image: Quiz 1       Image: Survey     Image: Browse |       |
|                                                                                |                                                                                                    |       |
| iSpring Free                                                                   | Video Tutorials Case Studies Community                                                                     |       |

4. 共有單選題、複選題以及簡答可選擇:

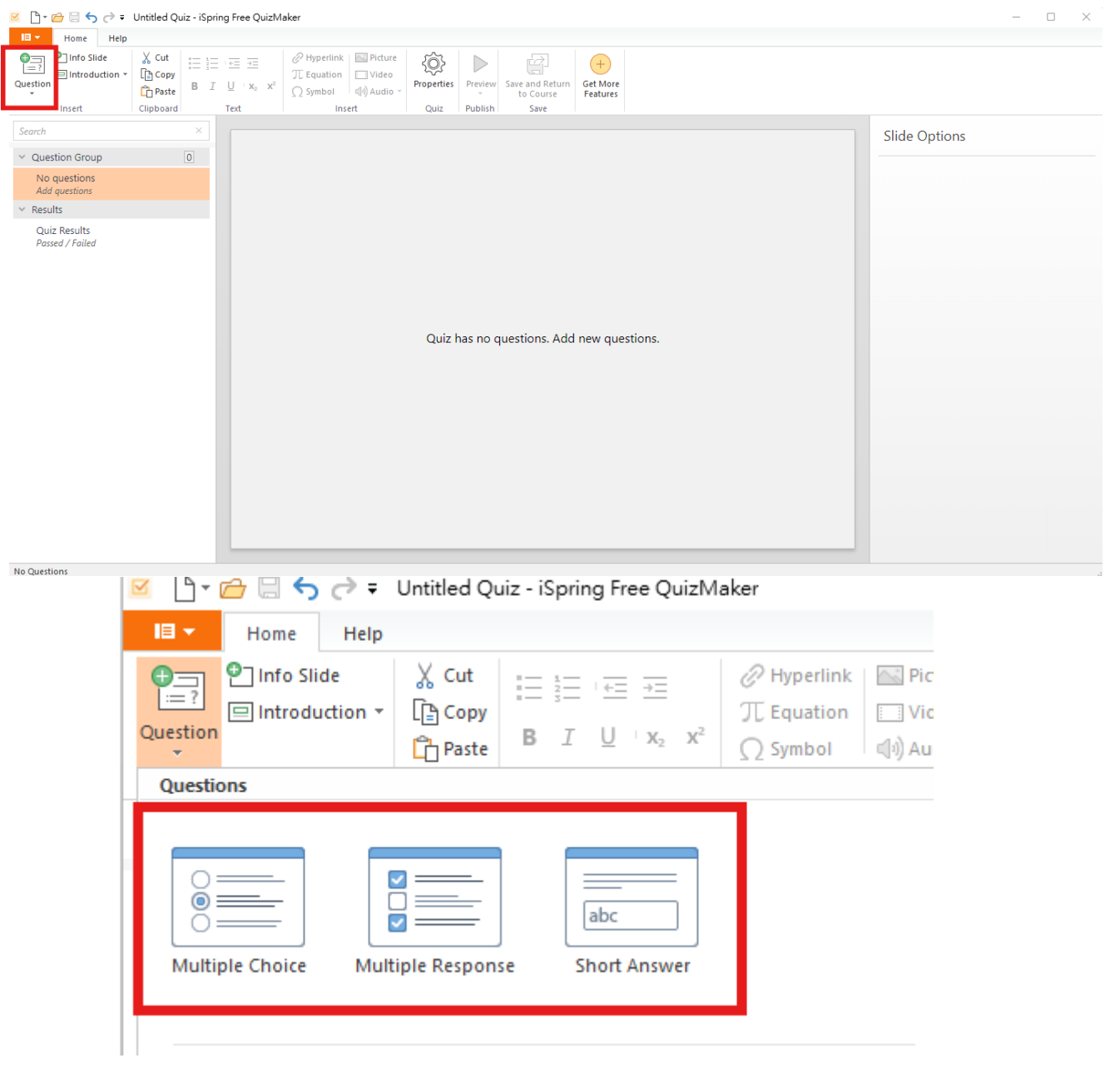

# 5. 自行設計題目:

| 🔟 🕆 🗁 🔚 🥎 🤿 🔻 Untitled Quiz - iS                 | pring Free QuizMaker                                                                                                    |       | - 🗆 ×                                  |
|--------------------------------------------------|----------------------------------------------------------------------------------------------------|-------|----------------------------------------|
| Home Help                                        |                                                                                                    |       |                                        |
| Question Insert Clipboard                        | Image: Image: Image |       |                                        |
| Search ×                                         |                                                                                                    |       |                                        |
|                                                  | Multiple Choice Question                                                                                                    |       | Slide Options                          |
| Cuestion Group     1. 在此輸入題目     Multiple Choice | 在此輸入題目                                                                                                    |       | Question type: 🗗 Graded 🗸 🗸            |
| ✓ Results                                        |                                                                                                    |       | Feedback: By Result $\sim$             |
| Quiz Results                                     | Choices                                                                                                    |       | Score: By Result ~                     |
| Passed / Failed                                  | Correct Choice                                                                                                    |       | Attempts: 1 ~                          |
|                                                  |                                                                                                    | ×     | Limit time to answer question: 01:00 ‡ |
|                                                  |                                                                                                    | ×     | ✓ Shuffle answers                      |
|                                                  | i 〇 選項3                                                                                                    | ×     |                                        |
|                                                  | … ○ 可自行新增選項                                                                                                    | ×     |                                        |
|                                                  | Type to add a new choice                                                                                                    |       |                                        |
|                                                  |                                                                                                    |       |                                        |
|                                                  |                                                                                                    |       |                                        |
|                                                  |                                                                                                    |       |                                        |
|                                                  |                                                                                                    |       |                                        |
|                                                  | Feedback                                                                                                    |       |                                        |
|                                                  | Feedback                                                                                                    | Score |                                        |
|                                                  | Correct: 正確的回答                                                                                                    | 10    | 0.84                                   |
|                                                  | Incorrect: 錯誤的回答                                                                                                    | 0     | 0 86<br>0 sector                       |
|                                                  |                                                                                                    |       |                                        |
| Clide 1 of 1                                     |                                                                                                    |       |                                        |

# 6. 設計完畢後可點選預覽:

| 🧧 🗋 - 👉 🔚 🥎 🤿 - Untitled Quiz - iSpring Free (                                                                                                    | QuizMaker      | - 🗆 X                                             |
|----------------------------------------------------------------------------------------------------|----------------|---------------------------------------------------|
| Home Help                                                                                                    |                |                                                   |
| Question Direct Circle And Circle And Circle |                |                                                   |
| Course Y                                                                                                    |                |                                                   |
| Search Qu                                                                                                    | uestion Group  | Question Group Options                            |
| ✓ Question Group 4                                                                                                    | Question Group | Include all questions from the group              |
| 1. 個質法王要是在講哪一點?<br>Multiple Response                                                                                                    |                | Select random questions: 4/4                      |
| <ol> <li>我自己可以主張的個資法權益是什<br/>Multiple Choice</li> </ol>                                                                                                    |                | <ul> <li>Do not use questions of group</li> </ul> |
| 3. 如果我發現有人濫用個資的話我該…<br>Multiple Choice                                                                                                    |                |                                                   |
| 4. 個資法在保護什麼?<br>Multiple Response                                                                                                    |                |                                                   |
| ✓ Results                                                                                                    |                |                                                   |
| Quiz Results<br>Passed / Failed                                                                                                    |                |                                                   |

Group 1 of 1

| Preview    |                   |                                |                 | $\times$ |
|------------|-------------------|--------------------------------|-----------------|----------|
| Edit Slide | C Replay          |                                |                 |          |
|            | 🗑 Question List   |                                |                 |          |
|            | 個資法主要是在講哪三點?      |                                |                 |          |
|            | ☑ 以上皆是            |                                |                 |          |
|            | ◎ 處理              |                                |                 |          |
|            | 1 蒐集              |                                |                 |          |
|            | 利用                |                                |                 |          |
|            |                   |                                |                 |          |
|            | Correct           |                                | ~               |          |
|            | That's right !    |                                |                 |          |
|            |                   | ste reastan                    |                 |          |
|            | Points: 25 of 100 | spring                         | Question 1 of 4 |          |
| Preview    | 2) parter         |                                |                 | ×        |
|            | ( Replay          |                                |                 |          |
|            |                   |                                |                 |          |
|            |                   |                                |                 |          |
|            |                   |                                |                 |          |
|            |                   |                                |                 |          |
|            | Co                | ngratulations, you passed      | d!              |          |
|            |                   | Your Score: 100% (100 points)  |                 |          |
|            |                   | Passing Score: 80% (80 points) |                 |          |
|            |                   | Review Quiz                    |                 |          |
|            |                   |                                |                 |          |
|            |                   |                                |                 |          |
|            |                   | 💦 iSpring                      | Close           |          |

### 7. 預覽皆正常後點選存檔:

| 🕺 🕒 🛛 🗃 🔄 🔿 🥏 Untitled Quiz - iSpring Free QuizMaker                                                                                                    | - • × ·                                                                   |
|----------------------------------------------------------------------------------------------------|---------------------------------------------------------------------------|
| II - Home Help                                                                                                    |                                                                           |
| Info Side       X Cut       Image: Side       V Lut       Image: Side       V Hyperlink       Plotter       Video       Video       Video       Video       Properties       Properties       Properties       Properties       Save and Return       Get More Features         Insert       Clipboard       Text       Insert       Cut       Insert       Save and Return       Features       Features |                                                                           |
| Search ×                                                                                                    | Question Group Options                                                    |
| V Question Group 4                                                                                                    |                                                                           |
| 1. 個資法主要是在通哪三點?<br>Multiple Response                                                                                                    | Include all questions from the group     Select random questions:     4/4 |
| 2. 我自己可以主張的個資法權益是什<br>Multiple Choice                                                                                                    | <ul> <li>Do not use questions of group</li> </ul>                         |
| 3. 如果我發現有人濫用個資的話我該<br>Multiple Choice                                                                                                    |                                                                           |
| 4. 個資法在保護什麼?<br>Multiple Response                                                                                                    |                                                                           |
| ✓ Results                                                                                                    |                                                                           |
| Quiz Results<br>Passed / Failed                                                                                                    |                                                                           |

8. 回到PPT點選發布:

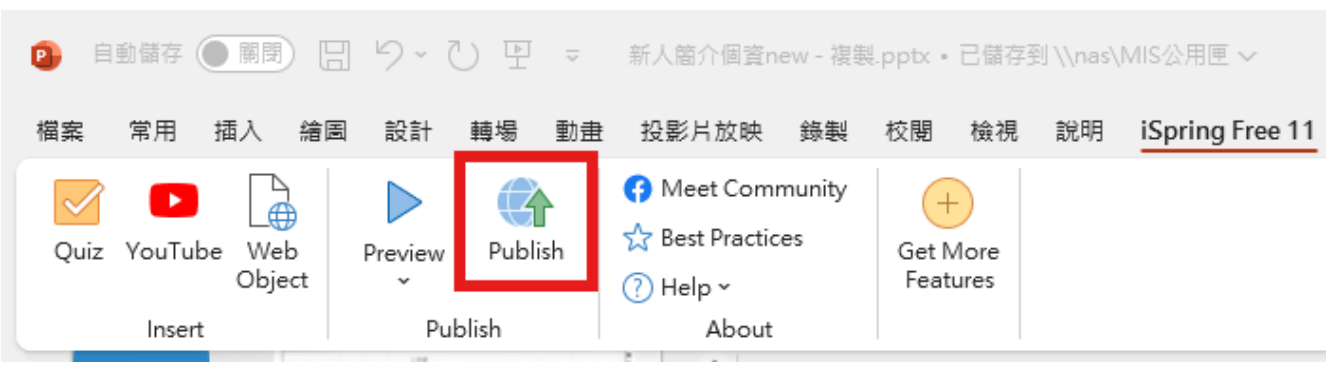

9. 點選LMS,並設定好檔名、存檔位置、Size為Fit to browser windows以及LMS檔案為 SCORM 1.2後點選Publish。

| iSpring Free  |                                                                        |          |
|---------------|------------------------------------------------------------------------|----------|
| My Computer   | Publish for LMS                                                        |          |
|               | Project name: 新人簡介個資SCORM                                              |          |
|               | Folder: C:\Users\itpc03yd\Desktop                                      | ~ Browse |
| iSpring Learn | Size: Fit to browser window                                            |          |
| <br>P         | Publish: All slides                                                    |          |
| • YouTube     | Learning Course Options                                                |          |
|               | LMS profile: SCORM 1.2 Customize                                       |          |
|               |                                                                        |          |
|               | (i) Get more professional features in the iSpring Suite Authoring Tool |          |
|               | Format: HTML5 (for desktop and mobile devices)                         |          |
|               | Player: free                                                           |          |
|               | Quality: For standard delivery                                         |          |
|               | Protection: Not used                                                   |          |
|               |                                                                        |          |
|               |                                                                        |          |
|               |                                                                        |          |

#### 10. 完成後即可在存檔路徑看到檔案:

| Generating content for 新人簡介個資SCORM  |        |
|-------------------------------------|--------|
| Current operation: Generating HTML5 |        |
| Processing slide 16 of 24           |        |
|                                     |        |
| Processing item 17 of 17            |        |
|                                     |        |
|                                     | Cancel |

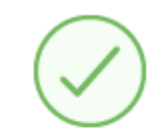

# Publishing is complete!

The course "新人簡介個資SCORM" has been published successfully.

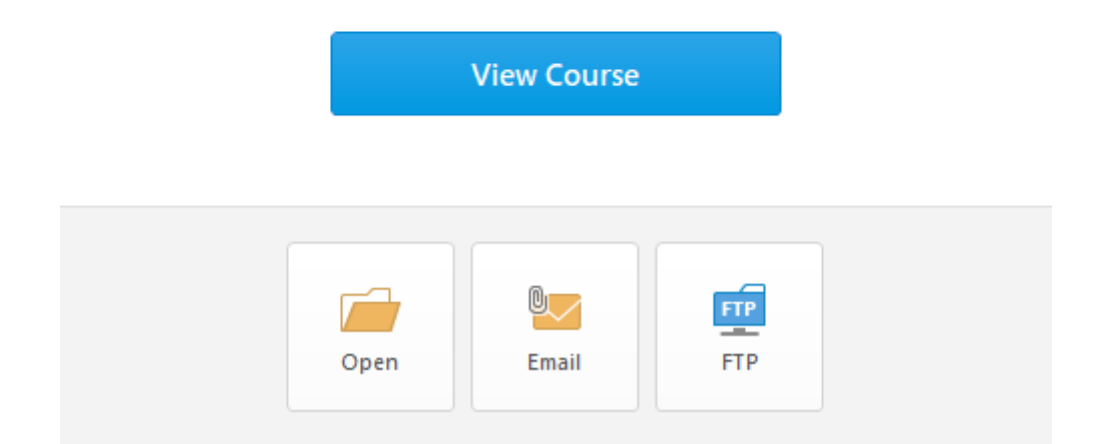

 $\times$ 

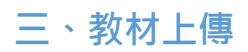

## 1. 登入後點選右上角Create Course

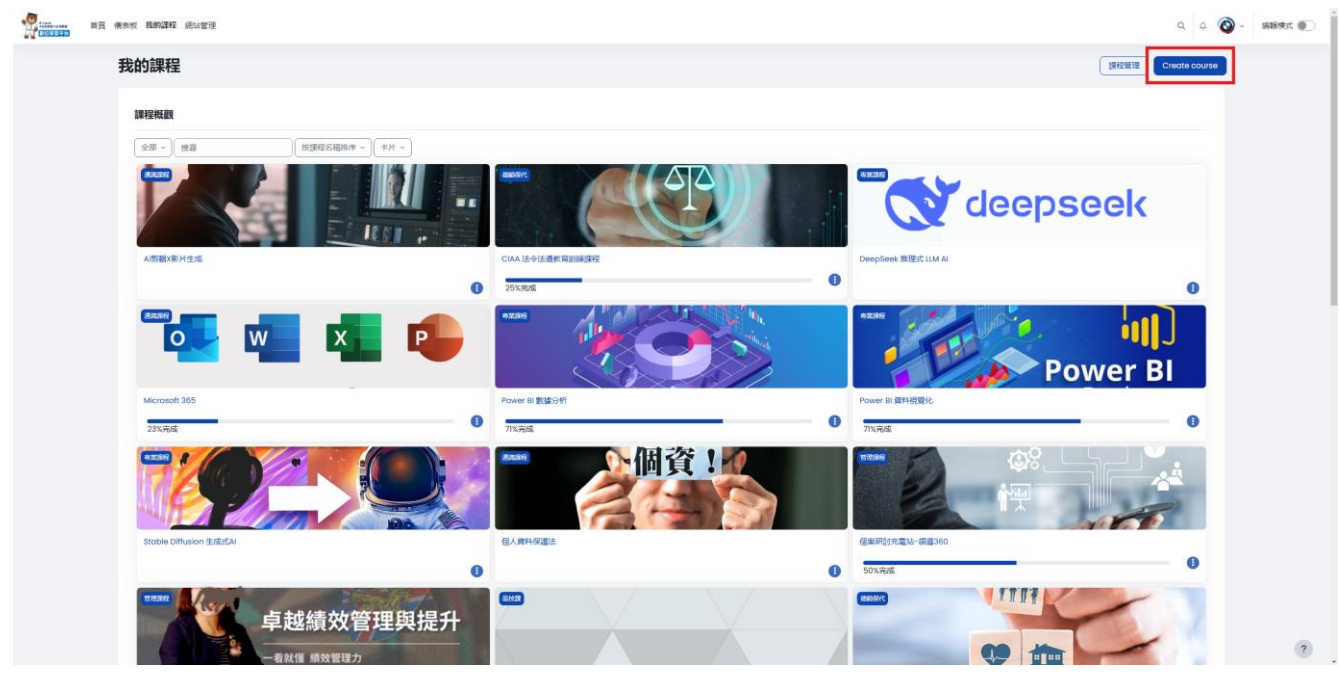

### 2. 填寫課程內容:

| → 一般   |              |                                                                                                    |
|--------|--------------|----------------------------------------------------------------------------------------------------|
| 課程全名   | 9 0          | 個人資料保護法                                                                                                    |
| 課程簡稱   | 9 0          | 個資                                                                                                    |
| 課程類別   | <b>9 0</b> ( | ×通道課程                                                                                                    |
|        |              | 渡尋 ▼                                                                                                    |
| 課程可見度  | 0            | 顯示♀                                                                                                    |
| 課程開始日期 | •            | 7 • 3F • 2024 • 00 • 00 •                                                                                      |
| 課程結束日期 | 0            | □ 飽用 24 • 2月 • 2025 • 14 • 17 • 首                                                                              |
| 課程編號   | <b>9</b> (   |                                                                                                    |
| ✓ 說明   |              |                                                                                                    |
| 課程摘要   | 0            | Edit View Insert Format Tools Table Help                                                                       |
|        |              | ち ♂ B Ι 図 ▶ ♥ ■ ¥ ~ ₩ 8 ※ 韓 書 吾 吾 आ 114 व 理 注 注 ■                                                              |
|        |              | 隨著電子科技日新月異,打開電磁或手機,透過網際網路幾乎可以輕易提尋到任何資訊,自然也包括個人資料在內,且我們必須釐清重要概念,凡是蒐集處理或利用個人資料,均應以尊重當事<br>人權益為原則,依據伯為之,否則均有違法之處。 |
|        |              | p 97 words Build with O tinyMCE //                                                                             |
| 課程圖片   | 0            | 附件大小限制: 無限制, 附件數量限制: 1                                                                                         |
|        |              |                                                                                                    |
|        |              | INF           Info           Info                                                                              |

14

3. 填寫完畢後點選儲存並顯示:

| 課程圖片                  | 0                                            | 阿件大小限制: 無限制, 附件數量限制: |
|-----------------------|----------------------------------------------|----------------------|
|                       | *                                            | ⊞ ≔ t≇               |
|                       |                                              |                      |
|                       |                                              |                      |
|                       | C135762935_                                  |                      |
|                       | 可接受的檔案類型:                                    |                      |
|                       | 用於網頁的圖像檔 .gif .jpe jpeg .jpg .png .svg .svgz |                      |
| > 課程格式                |                                              |                      |
| > 外觀                  |                                              |                      |
| > 檔案與上傳               |                                              |                      |
| > 完成度的追蹤              |                                              |                      |
| > 群組                  |                                              |                      |
| >標籤                   |                                              |                      |
| > Theme Customization |                                              |                      |
|                       | <b>结存打扮示</b> 取消                              |                      |
| 0 必填                  |                                              |                      |

4. 點選新增活動與資源:

| 個人資料保護法  |           | 批量操作 🖌 |
|----------|-----------|--------|
| + 新增區塊   |           |        |
| → 課程簡報 / |           | 全部收合   |
|          | + 新增活動或資源 |        |

## 5. 點選活動、SCORM教材包

| 新增活動或資源                                          | Į                                                                  |                          |                            |                                                   | ×                 |
|--------------------------------------------------|--------------------------------------------------------------------|--------------------------|----------------------------|---------------------------------------------------|-------------------|
| 搜尋                                               |                                                                    |                          |                            |                                                   |                   |
| 所有活動                                             | 資源                                                                 |                          |                            |                                                   |                   |
| <ul> <li>○○</li> <li>工作坊</li> <li>☆ 3</li> </ul> | <ul><li>2</li><li>出缺席</li><li>☆ 3</li></ul>                        | <b>€):</b><br>回饋單<br>☆ 3 | <b>↑</b><br>作業<br>☆ 3      | 三<br>討論區<br>☆ 3                                   | □□<br>問卷調査<br>☆ 3 |
| <ul><li>ŶŶ</li><li>票選</li><li>☆ 5</li></ul>      | <ul><li>     「</li><li>     聊天室     </li><li>     ☆     </li></ul> | <br>測驗卷<br>☆ ③           | 四<br>詞彙表<br>☆ 3            | <ul> <li>         資料庫         ☆ 3     </li> </ul> | \$<br>編序學習<br>☆ 3 |
| н5р<br>да б                                      | CORM教材包 CORM教材包 C 3                                                | Video Time               | が。<br>Wiki共筆<br>☆ <b>む</b> |                                                   |                   |
|                                                  |                                                                    |                          |                            |                                                   |                   |

6. 輸入完標題後點選紅框處選擇檔案上傳

#### 個人資料保護法

| 新增 SCORM教材包                                                                                                    |                                               |                                |
|----------------------------------------------------------------------------------------------------|-----------------------------------------------|--------------------------------|
|                                                                                                    |                                               | 展開全部                           |
| < → 一般                                                                                                    |                                               |                                |
| 名稱                                                                                                    |                                               |                                |
| 說明                                                                                                    | Edit View Insert Format Tools Table Help      |                                |
|                                                                                                    | ち c B I 図 D D D D D D D D D D D D D D D D D D |                                |
|                                                                                                    |                                               |                                |
|                                                                                                    |                                               |                                |
|                                                                                                    |                                               |                                |
|                                                                                                    | ۵.                                            | 0 words Build with D tinvMCE 2 |
|                                                                                                    | 二 購示給明 •                                      |                                |
| √句車                                                                                                    |                                               |                                |
| 「「「「」」の「「」」の「「」」の「「」」の「「」」の「」」の「「」」の「」」の「」」。 |                                               | 附件大小限制: 無限制, 附件數量限制: 1         |
| Divine conservations                                                                                                    | •                                             | ⊞ ≔ t∎                         |
|                                                                                                    | ■ 機能                                          |                                |
|                                                                                                    | A                                             |                                |
|                                                                                                    | ${igsidential}$                               |                                |
|                                                                                                    | <b>召娶新增福案,請將福案拖放到造裡。</b>                      |                                |
|                                                                                                    | 可接受的檔案錄型:                                     |                                |
|                                                                                                    | 檔案應(ZiP) zip                                  |                                |
|                                                                                                    | opproving an ann                              |                                |

7. 選擇完製作的教材包後點選上傳這一檔案:

| 檔案挑選器         | ×                    |
|---------------|----------------------|
| <b>ff</b> 教材庫 |                      |
| fn 伺服器檔案      |                      |
| fm 最近的檔案      | 附件                   |
| 🚵 上傳一個檔案      | 選擇檔案 新人簡介個資SCORM.zip |
| ▲ 私人檔案        | 儲存為                  |
| 1 維基開放圖庫      |                      |
|               | 作者                   |
|               | LMS Administrator    |
|               | 選擇授權方式 📀             |
|               | 其他                   |
|               | 上傳這一檔案               |

8. 點選儲存並顯示

| ✓ 包裹    |                                                                                                    |
|---------|----------------------------------------------------------------------------------------------------|
| 課程包裹的檔案 | <ul> <li>✔</li> <li>▲</li> <li>▲</li></ul> |
| 自動更新頻率  | application/xml xml                                                                                                    |
| > 外觀    |                                                                                                    |
| > 可用性   |                                                                                                    |
| > 成績    |                                                                                                    |
| > 作答次管理 |                                                                                                    |
| > 兼容性設定 |                                                                                                    |
| > 模組設定  |                                                                                                    |
| > 限制存取  |                                                                                                    |
| > 活動完成度 |                                                                                                    |
| > 標籤    |                                                                                                    |
| > 能力    |                                                                                                    |
|         | <ul> <li>□ 發送內容更改的通知 <ul> <li>○</li> <li>儲存並返回課程</li> <li>儲存並顯示</li> <li>取消</li> </ul> </li></ul>                                                                                                    |

## 9. 即可預覽上傳的教材包:

+: Summarise

離開活動

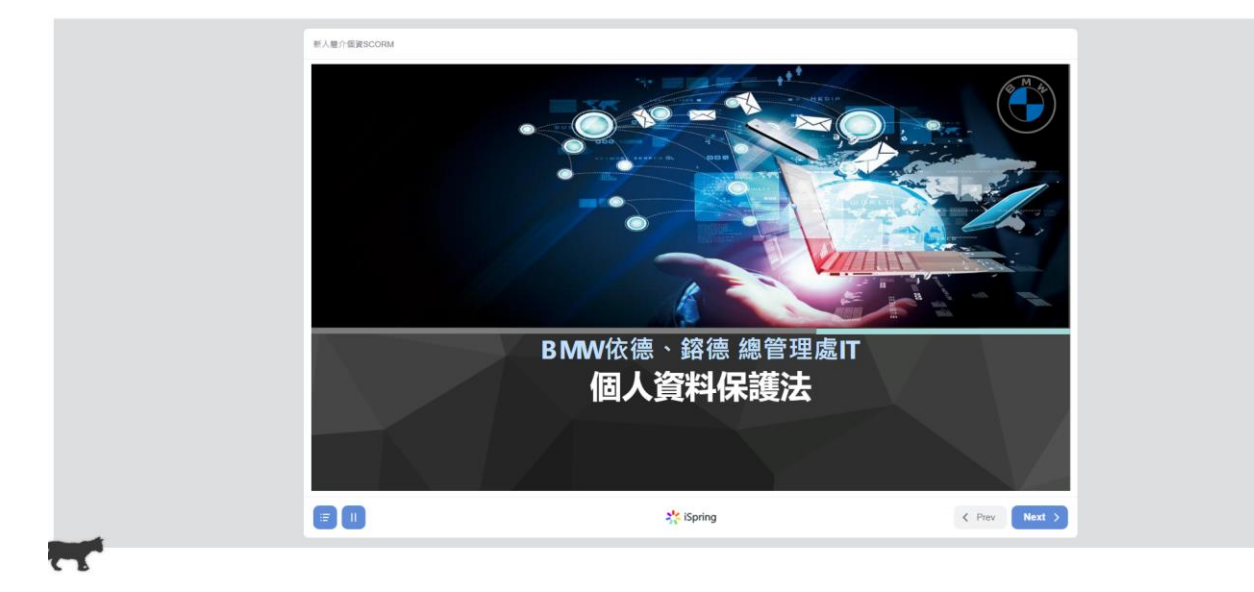